راهنماي پيكربندي SPA3000 جهت ارتباط نقطه به نقطه

دستگاه SPA3000 محصول شرکت Linksys یک دستگاه مبدل تلفن آنالوگ (ATA) با يک درگاه FXO که خط شهري به آن متصل مي شود و يک درگاه FXS که تلفن آنالوگ به آن متصل مي شود مي باشد. اين دستگاه داراي يک درگاه شبکه 10/100 می باشد. این دستگاه جهت ارتباط VoIP از پروتکل SIP استفاده مي نمايد و داراي انواع امكانات مورد نياز اين پروتكل مي باشد. دستگاه SPA3000 این قابلیت را دارا می باشد که بدون نیاز به SIP Server با پايانه هاي ديگر ارتباط مستقيم بر قرار نمايد اين قابليت ما را قادر مي سازد تا بتوانيم درگاه هاي آنالوگ اين دستگاه را جهت راهكار هايي همچون انتقال خطوط، Hotline و ... پيكر بندي نماييم. در این راهنما قصد داریم تا دو نمونه از این دستگاه ها را به گونه اي پيکربندي نماييم که زماني که تلفن 1 در سمت کاربر 1 گوشي تلفن خود را برداشت پـس از شنيدن بـوق آزاد در صورت شماره گيري هر شماره اي آن شماره از خط شهري مـتصل بـه دستگاه در سمت کاربـر 1 شماره گيري گردد و با شماره گیري شماره 201\* تلفن 2 درسمت کاربر 2 زنگ بخورد و با شماره گیری 202\* خط شهری متصل به دستگاه شماره 2 آزاد گردد و کاربر قادر به شماره گیری باشد. به همین شکل برای سمت 2 نیز به همین شکل خواهد بود.

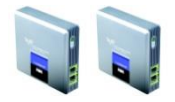

دستگاه SPA3000 داراي يک درگاه شبکه مي باشد که شما مي تواند تنظيمات مربوط به دستگاه را از طريق واسط وب داخلي اين دستگاه انجام دهيد. همچنين اين دستگاه داراي يک منوي گويا مي باشد که در صورتي که تلفن خود را به درگاه FXS اين دستگاه متصل کرده باشيد با شماره گيري \*\*\*\* قابل دسترس خواهد بود.

در گام اول قصد داریم دستگاه را جهت تنظیمات اولیه راه اندازي می نماییم. براي این کار دستگاه را از طریق درگاه شبکه به شبکه خود متصل مي کنیم. در صورتي که دستگاه خود را براي بار اول راه اندازي مي نمایید به صورت پيشفرض آدرس آي پي 192.168.0.100 بر روي این دستگاه تنظیم گردیده است. توجه داشته باشید اگر شبکه شما به گونه اي پیکربندي شده که به پایانه هاي داخل شبکه به طور خودکار آدرس IP اختصاص مي دهد و داراي DHCP مي باشد دستگاه به طور خودکار از سرور DHCP شما IP خواهد گرفت و جهت اطلاع از آدرس IP اختصاص داده شده شما مي بايستي يک تلفن آنالوگ به درگاه Phone (FXS) دستگاه متصل نموده و بدون توجه به بوق در حال پخش با شماره گيري \*\*\*\* وارد منوي صوتي شويد پس از آن کد 110 را شماره گيري نماييد و در انتها کليد # را بغشاريـد در ايـن هنگام آدرس IP دستگاه بـه صورت صوتـي پخش خواهد شد. در صورتـي كـه O.O.O.O IP خوانـده شد بـه ايـن مـعني مـي بـاشد كـه دستگاه در گرفـتن IP دچار مشكل شده.

پس از آنکه دستگاه IP گرفت شما قادر خواهید بود تا به واسط وب دستگاه دسترسی پیدا کنید. برای اینکار از طریق یک رایانه داخل شبکه خود بروزر وب را باز نمایید و در نوار آدرس، آدرس IP دستگاه SPA3000 خود را وارد نمایید.

در صفحه اصلي اطلاعات مربوط به وضعيت دستگاه نمايش داده مي شود. براي انجام تنضيمات دستگاه داراي 4 حالت مختلف مي باشد که هر يک دسترسي متفاوتي نسبت به ديگر دارد. در حالت کلي دستگاه داراي دو مد مدير (admin) و کاربر (user) مي باشد که هر يک نيز به دو مد پايه (basic) و پيشرفته (advance) تقسيم مي گردد. بيشترين دسترسي مد مدير و به صورت پيشرفته مي باشد. جهت ورود به اين مد ابتدا بر روي admin login کليک کنيد و پس از آن مد advance را انتخاب نماييد.

گام بعدي تنظيم آدرس IP مي باشد. با انتخاب تب System تنظيمات مربوط به شبکه دستگاه قابل دسترس خواهد بود.

| LINKS<br>A Division of Cisco Syste                 | YS <sup>®</sup><br>ems, Inc. | Linksys Phone Ada          | apter Configuration        |
|----------------------------------------------------|------------------------------|----------------------------|----------------------------|
| Info System SIP Provisio                           | ning Regional Line 1         | PSTN Line User 1 PSTN User | User Login basic   advance |
|                                                    |                              |                            |                            |
| System Configuration<br>Restricted Access Domains: |                              |                            |                            |
| Enable Web Server:                                 | yes 🔹                        | Web Server Port:           | 80                         |
| Enable Web Admin Access:                           | yes 🔹                        | Admin Passwd:              | ****                       |
| User Password:                                     | ****                         |                            |                            |
| Internet Connection Type                           |                              |                            |                            |
| Static IP:                                         | 192,168,0.50                 | NetMask:                   | 255,255,255,0              |
| Gateway:                                           | 192.168.0.1                  | (included)                 | 2001200120010              |
| Optional Network Configuration                     | 1                            |                            |                            |
| HostName:                                          | 100.150.0.1                  | Domain:                    | 1001                       |
| Primary DNS:                                       | 192.168.0.1                  | Secondary DNS:             | 4.2.2.4                    |
| Suclea Server                                      | Manual, DHCP                 | Dabus Server               | Parallel                   |
| Sysiog Server:                                     |                              | Debug Server:              | 102.169.0.1                |
| Secondary NTR Server                               | 102 42 244 19                | Primary NTP Server:        | 192.100.0.1                |
| Secondary INTE Server,                             | Undo All Changes             | Submit All Changes         |                            |

User Login basic | advanced

Copyright @ 2003-2005 Sipura Technology. All Rights Reserved.

در قـسمت System Configuration شما مي تـوانـيد بـراي دو حـالـت كـاربـر و مـديـر رمـز عبور قـرار دهيد و يـا واسط وب دستگاه را غير فـعال نـمايـيد.

قـسمت Internet Connection Type تـنظيمات مـربـوط بـه آدرس IP دستگاه مـي بـاشد و در صورتـي كـه قصد داريـد IP دستگاه را بـه صورت ثـابت تـعيين نـمايـيد گـزيـنه DHCP را بـر روي no قـرار دهيد. در نـمونـه آدرس IP دستگاه شماره 1 را 192.168.0.50 و دستگاه شماره ي 2 را 192.168.0.51 قـرار داديـم.

بخش Optional Network Configuration تنظيمات انحتياري شبكه مي باشد و شما مي توانيد نام دستگاه را در قسمت Host name وارد نماييد. همچنين امكان تعريف DNS نيز به صورت primary و secondary نيز مي باشد. اين دستگاه قادر مي باشد زمان نحود را با استفاده از يک سرور زمان شبکه تنظيم نمايد که شما مي توانيد آدرس آن را در قسمت Primary NTP Server و

در تب Regional و در قسمت Miscellaneous شما مي توانيد پارامتر مربوط به timezone را طبق منطقه ي نحود تعريف نماييد. همچنين در اين قسمت تنظيمات مربوط به تشخيص CallerID وجود دارد كه با توجه به نخط نحود تعيين مي گردد.

| Miscellaneous              |                               |                            |           |
|----------------------------|-------------------------------|----------------------------|-----------|
| Set Local Date (mm/dd):    |                               | Set Local Time (HH/mm):    |           |
| Time Zone:                 | GMT+03:30 -                   | FXS Port Impedance:        | 600 💌     |
| Daylight Saving Time Rule: | start=4/-1/7;end=10/1/7;save= | =1                         |           |
| FXS Port Input Gain:       | -3                            | FXS Port Output Gain:      | -3        |
| DTMF Playback Level:       | -16                           | DTMF Playback Length:      | .1        |
| Detect ABCD:               | yes •                         | Playback ABCD:             | yes 💌     |
| Caller ID Method:          | Bellcore(N.Amer,China) 🗸      | FXS Port Power Limit:      | 3 💌       |
| Caller ID FSK Standard:    | bell 202 💌                    | Feature Invocation Method: | Default 💌 |

پس از انجام تمام تنظیمات (در تب هاي مختلف) جهت اعمال تغییرات بر روي کلید SubmitAllChanges کلیک نمایید. پس از آن در صورت نیاز دستگاه Reboot خواهد شد.

پس از اين مرحله تنظيمات اوليه بـه پـايـان مـي رسد و دستگاه جهت اعمال تـنظيمات تـكميلي آمـاده مـي بـاشد.

در مرحله ي تنظيمات تكميلي قصد داريم سناريو مطرح شده در ابتداي اين راهنما را پياده سازي كنيم. در دستگاه SPA3000 درگاه FXS به عنوان Line1 و درگاه FXO با عنوان PSTN Line شناخته مي گردد كه در واسط وب نيز دو تب متفاوت به همين عناون ديده مي شود. ابتدا وارد تب Line1 مي شويم use OB proxy in dialing پ∟رامـتر Proxy and Registrations و Ans call را بـر روي no و پـارامـترهـاي make call without reg. و without reg. دا بـر روي yes قـرار دهيد.

| Proxy and Registration |      |                            |            |
|------------------------|------|----------------------------|------------|
| Proxy:                 |      | Use Outbound Proxy:        | no 💌       |
| Outbound Proxy:        |      | Use OB Proxy In Dialog:    | no 💌       |
| Register:              | no 💌 | Make Call Without Reg:     | yes 🔹      |
| Register Expires:      | 3600 | Ans Call Without Reg:      | yes 🔹      |
| Use DNS SRV:           | no 💌 | DNS SRV Auto Prefix:       | no 💌       |
| Proxy Fallback Intvl:  | 3600 | Proxy Redundancy Method:   | Normal     |
| Voice Mail Server:     |      | Mailbox Subscribe Expires: | 2147483647 |

2-حال براي درگاه Line 1 شما مي بايستي يک شماره اختصاص دهيد. اين عمل در قسمت User ID و (در فيلد User ID صورت مي پذيرد که در نمونه ما قصد داريم شماره Line 1 از دستگاه 1 را 101 و شماره مماره Line 1 از دستگاه 1 را 101 و
20 قرار دهيم. توجه داشته باشد دستگاه 1 را 201 قرار دهيم. توجه داشته باشد دمين شماره Jer 200 از دستگاه 1 را 201 و
20 قرار دهيم. توجه داشته باشد و Line 1 و PSTN Line باشد به همين قرار دمي و تربي شماره Jer 200 و 200 و 200 و Line 1 و DSTN Line به مين قرار مي دهيم. براي دستگاه 10 را 200 و 200 و Line 1 و PSTN Line را به ترتيب 201 و 200 و 200 و Line 1 و PSTN Line باشد به مين قرار دمي دهيم. به طور اختياري شما مي توانيد يک نام براي خط خود انتخاب نماييد تا در زمان تماس براي سمت مقابل نمايان گردد که در فيلد به عنوان Display name مي گردد. همين طور براي انتخاب لين اين اين و Display name رمز و شناسه تعيين هويت نيز انتخاب Line Use مي کنيم که جهت سهولت مم نام شماره خط در نظر مي گيريم و Use ليد اين اين 200 و Line دستگاه

| Subscriber Information       |         |              |       |         |
|------------------------------|---------|--------------|-------|---------|
| Display Name:                | Phone 1 | User ID:     | 101   |         |
| Password:                    | 101     | Use Auth ID: | yes 🗸 |         |
| Auth ID:                     | 101     |              |       |         |
| Mini Certificate:            |         |              |       |         |
| SRTP Private Key:            |         |              |       |         |
|                              |         |              |       |         |
| Culture in the second in the |         |              |       |         |
| Subscriber Information       | -       |              | 201   | د ستگاه |
| Display Name:                | Phone 2 | User ID:     | 201   |         |
| Password:                    | 201     | Use Auth ID: | yes 💌 |         |
| Auth ID:                     | 201     |              |       |         |
| Mini Certificate:            |         |              |       |         |
| SRTP Private Key:            |         |              |       |         |
|                              |         |              |       |         |

3- در دستگاه SPA 3000 این امکان وجود دارد که 4 پایانه را به عنوان دروازه عبور تماس معرفي نماییم. ما نیز 2 گیت وي را در PSTN دستگاه معرفي مي نماییم که یکي Line 1 دستگاه مقابل و دیگري Gateway Accounts دستگاه مقابل مي باشد. براي اينکار در قسمت Line در فيلدهاي مربوط به Gateway 1 و Gateway 3 آدرس IP دستگاه مقابل را وارد مي كنيم. سپس در فيلدهاي GW 1 Auth ID و GW 1 Password شناسه و رمز مربوط به Line 1 در دستگاه مقابل را وارد مي نماييم و در فيلدهاي GW 2 Auth ID و GW 2 Password اطلاعات مربوط به PSTN Line دستگاه مقابل را وارد مي كنيم.

| Gateway Accounts |              |                         |      |          |
|------------------|--------------|-------------------------|------|----------|
| Gateway 1:       | 192.168.0.51 | GW1 NAT Mapping Enable: | no 💌 | د ستگا ہ |
| GW1 Auth ID:     | 201          | GW1 Password:           | 201  |          |
| Gateway 2:       | 192.168.0.51 | GW2 NAT Mapping Enable: | no 💌 |          |
| GW2 Auth ID:     | 202          | GW2 Password:           | 202  |          |
| Gateway 3:       |              | GW3 NAT Mapping Enable: | no 💌 |          |
| GW3 Auth ID:     |              | GW3 Password:           |      |          |
| Gateway 4:       |              | GW4 NAT Mapping Enable: | no 💌 |          |
| GW4 Auth ID:     |              | GW4 Password:           |      |          |
|                  |              |                         |      |          |
|                  |              |                         |      |          |

| Gateway Accounts |              |                         |      |          |
|------------------|--------------|-------------------------|------|----------|
| Gateway 1:       | 192.168.0.50 | GW1 NAT Mapping Enable: | no 💌 | د ستگا ہ |
| GW1 Auth ID:     | 101          | GW1 Password:           | 101  |          |
| Gateway 2:       | 192.168.0.50 | GW2 NAT Mapping Enable: | no 💌 |          |
| GW2 Auth ID:     | 102          | GW2 Password:           | 102  |          |
| Gateway 3:       |              | GW3 NAT Mapping Enable: | no 💌 |          |
| GW3 Auth ID:     |              | GW3 Password:           |      |          |
| Gateway 4:       |              | GW4 NAT Mapping Enable: | no 🔹 |          |
| GW4 Auth ID:     |              | GW4 Password:           |      |          |

| Dial Plan          |                                             |     |  |
|--------------------|---------------------------------------------|-----|--|
| Dial Plan:         | (x.<:@gw0> <*:>201S0<:@gw1> <*202:>S0<:@gw2 | >)  |  |
| Enable IP Dialing: | no 💌 Emergency Number:                      | 110 |  |

## و در دستگاه شماره 2 نیز اطلاعات

(x.<:@gw0>|<\*:>101SO<:@gw1>|<\*102:>SO<:@gw2>) را وارد مي نماييم

| Dial Plan          |                                               |     |  |
|--------------------|-----------------------------------------------|-----|--|
| Dial Plan:         | (x.<:@gw0> <*:>101S0<:@gw1> <*102:>S0<:@gw2>) |     |  |
| Enable IP Dialing: | no 🔹 Emergency Number:                        | 110 |  |

SIP Setting وارد مي شويم و در قسمت SIP Setting پارامتر SIP حال به تب PSTN Line وارد مي شويم . را بر روي 5060 قرار مي دهيم.

| SIP Settings        |      |        |
|---------------------|------|--------|
| SIP Port:           | 5060 | SIP 10 |
| EXT SIP Port:       |      | Auth R |
| STD Drover Dequirer |      | STD De |

5- تـنظيمات مـربـوط بـه قـسمت هاي Proxy and Registration و Subscriber Information را همانـند Line 1 انـجام مـي دهيم.

| Proxy and Registration |        |                          |        |         |
|------------------------|--------|--------------------------|--------|---------|
| Proxy:                 |        | Use Outbound Proxy:      | no 💌   | د سنگ ه |
| Outbound Proxy:        |        | Use OB Proxy In Dialog:  | no 💌   |         |
| Register:              | no 💌   | Make Call Without Reg:   | yes 💌  |         |
| Register Expires:      | 3600   | Ans Call Without Reg:    | yes 💌  |         |
| Use DNS SRV:           | no 💌   | DNS SRV Auto Prefix:     | no 💌   |         |
| Proxy Fallback Intvl:  | 3600   | Proxy Redundancy Method: | Normal |         |
| Subscriber Information |        |                          |        |         |
| Display Name:          | Line 1 | User ID:                 | 102    |         |
| Password:              | 102    | Use Auth ID:             | yes 🔹  |         |
| Auth ID:               | 102    |                          |        |         |
| Mini Certificate:      |        |                          |        |         |
| SRTP Private Key:      |        |                          |        |         |
|                        |        |                          |        |         |
| Subscriber Information |        |                          |        |         |

| Subscriber Information |        |              |       |   |         |
|------------------------|--------|--------------|-------|---|---------|
| Display Name:          | Line 2 | User ID:     | 202   |   | د ستگاه |
| Password:              | 202    | Use Auth ID: | yes 💌 | L |         |
| Auth ID:               | 202    |              |       |   |         |
| Mini Certificate:      |        |              |       |   |         |
| SRTP Private Key:      |        |              |       |   |         |
|                        |        |              |       |   |         |

7- سپس در قسمت VoIP to PSTN Gateway Setup گزینه هاي Line 1 VoIP Caller DP و
7- سپس در قسمت VoIP Caller DP را بر روي گزینه ي none قرار دهيد.

| VoIP-To-PSTN Gateway Setup   |        |                          |        |
|------------------------------|--------|--------------------------|--------|
| VoIP-To-PSTN Gateway Enable: | yes 💌  | VoIP Caller Auth Method: | none   |
| VoIP PIN Max Retry:          | 3      | One Stage Dialing:       | yes -  |
| Line 1 VoIP Caller DP:       | none 💌 | VoIP Caller Default DP:  | none 💌 |
| Line 1 Fallback DP:          | none 💌 |                          |        |
| VoIP Caller ID Pattern:      |        |                          |        |
| VoIP Access List:            |        |                          |        |
| VoIP Caller 1 PIN            |        | VoIP Caller 1 DP         | 1 🔻    |

در انتها با فشردن كليد Submit تنظيمات انجام گرفته بر روي دستگاه اعمال خواهد گرديد و پس از آن شما قادر خواهيد بود سامانه خود را تست و استفاده نماييد.

در صورتي كه شبكه ارتباطي شما به گونه اي پيكربندي گرديده است كه ارتباط متقابل دستگاه ها توسط NAT صورت مي پذيرد توجه داشته باشيد كه تغيير آدرس هاي IP به تنهايي كافي نيست و مي بايستي تنظيمات ديگري علاوه بر تنظيمات فوق انجام دهيد تا ارتباط شما بر قرار گردد. اين تنظيمات كه در ادامه توضيح داده مي شوند به تنهايي كافي نيستند و شبكه داخلي شما نيز بايد به طور مناسب پيكربندي گردد.

ا- در تب SIP در قسمت NAT Support Parameters طبق نمونه 6 پارامتر اول را بر روي yes قرار دهيد و در فيلد EXTIP آدرس IP پشت NAT خود را وارد نماييد.

| NAT Support Parameters |       |                        |                 |
|------------------------|-------|------------------------|-----------------|
| Handle VIA received:   | yes 💌 | Handle VIA rport:      | yes 💌           |
| Insert VIA received:   | yes 💌 | Insert VIA rport:      | yes 💌           |
| Substitute VIA Addr:   | yes 💌 | Send Resp To Src Port: | yes 💌           |
| STUN Enable:           | no 💌  | STUN Test Enable:      | no 💌            |
| STUN Server:           |       | EXT IP:                | xxx.xxx.xxx.xxx |
| EXT RTP Port Min:      |       | NAT Keep Alive Intvl:  | 15              |

NAT Setting در قسمت NAT Setting گزینه هاي Line 1 و NAT مو NAT Mapping Enable و NAT . را بر روي yes قرار دهيد.

| NAT Settings        |          |                        |         |
|---------------------|----------|------------------------|---------|
| NAT Mapping Enable: | yes 💌    | NAT Keep Alive Enable: | yes -   |
| NAT Keep Alive Msg: | \$NOTIFY | NAT Keep Alive Dest:   | \$PROXY |

Gateway Accounts گزينه ي NAT Mapping enable را براي GW متناظر yes قرار دهيد.

| Gateway Accounts |              |                         |                                                                                                    |  |
|------------------|--------------|-------------------------|----------------------------------------------------------------------------------------------------|--|
| Gateway 1:       | 192.168.0.50 | GW1 NAT Mapping Enable: | yes 💌                                                                                                    |  |
| GW1 Auth ID:     | 101          | GW1 Password:           | **********                                                                                                    |  |
| Gateway 2:       | 192.168.0.50 | GW2 NAT Mapping Enable: | yes 💌                                                                                                    |  |
| GW2 Auth ID:     | 102          | GW2 Password:           | ******                                                                                                    |  |
| Gateway 3:       |              | GW3 NAT Mapping Enable: | no 🔹                                                                                                    |  |
| CIMP Augh TOU    |              | CU12 Decemends          | and the second second sec |  |

ا ير تب PSTN Line نيز در قـسمت NAT Setting گزيـنه هاي مـربـوطه را همانـند 1 Line تغيير مـي دهيم.

| NAT Settings        |          |                        |         |  |
|---------------------|----------|------------------------|---------|--|
| NAT Mapping Enable: | yes 💌    | NAT Keep Alive Enable: | yes 🔹   |  |
| NAT Keep Alive Msg: | \$NOTIFY | NAT Keep Alive Dest:   | \$PROXY |  |

عيب يابي:

1- با برداشتن گوشي صداي بوق اشغال پخش مي شود. a. مرحله ی 1 را چک کنید که آیا Registration را برابر no قرار داده ایـد. b. در مرحله ي Dial Plan 4 را برسی نمایید. 2– با برداشتن گوشی هیچ صدایی شنیده نمی شود. a. از اتصال مناسب تلفن و برق به دستگاه اطمینان حاصل فرماييد b. گوشی را قطع نمایید و دستگاه را خاموش و روشن نمایید منتظر بمانید تا نشانگر Status خاموش گردد سپس گوشی را برداريد. Dial Plan .c را در مرحله ي 4 برسی نمایید. 3- در هنگام شماره گیري جهت ارتباط از خط محلی بعد از مدت زمانی بوق اشغال شنیده می شود. a. اتصال خط شهري به دستگاه خود را برسی نمایید. Dial Plan .b را در مرحله ی 4 برسی نمایید. 4- در هنگام شماره گيري خط شهري سمت مقابل بوق اشغال شنيده مي شود. a. از اتصال مناسب خط شهري به دستگاه مقابل اطمينان حاصل فرماييد. b. برسی نمایید که خط دارای ولتاژ مناسب باشد. ممكن است خط مشغول باشد. 5– با برداشتن گوشی بلافاصله خط شهري آزاد می گردد. a. از اتصال مناسب برق به دستگاه اطمینان حاصل نمایید (نشانگر Act مي بايستي ثابت گردد).

b. ارتباط شبكه دستگاه خود را برسي نماييد (نشانگر Status روي دستگاه مي بايستي خاموش گردد).